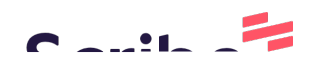

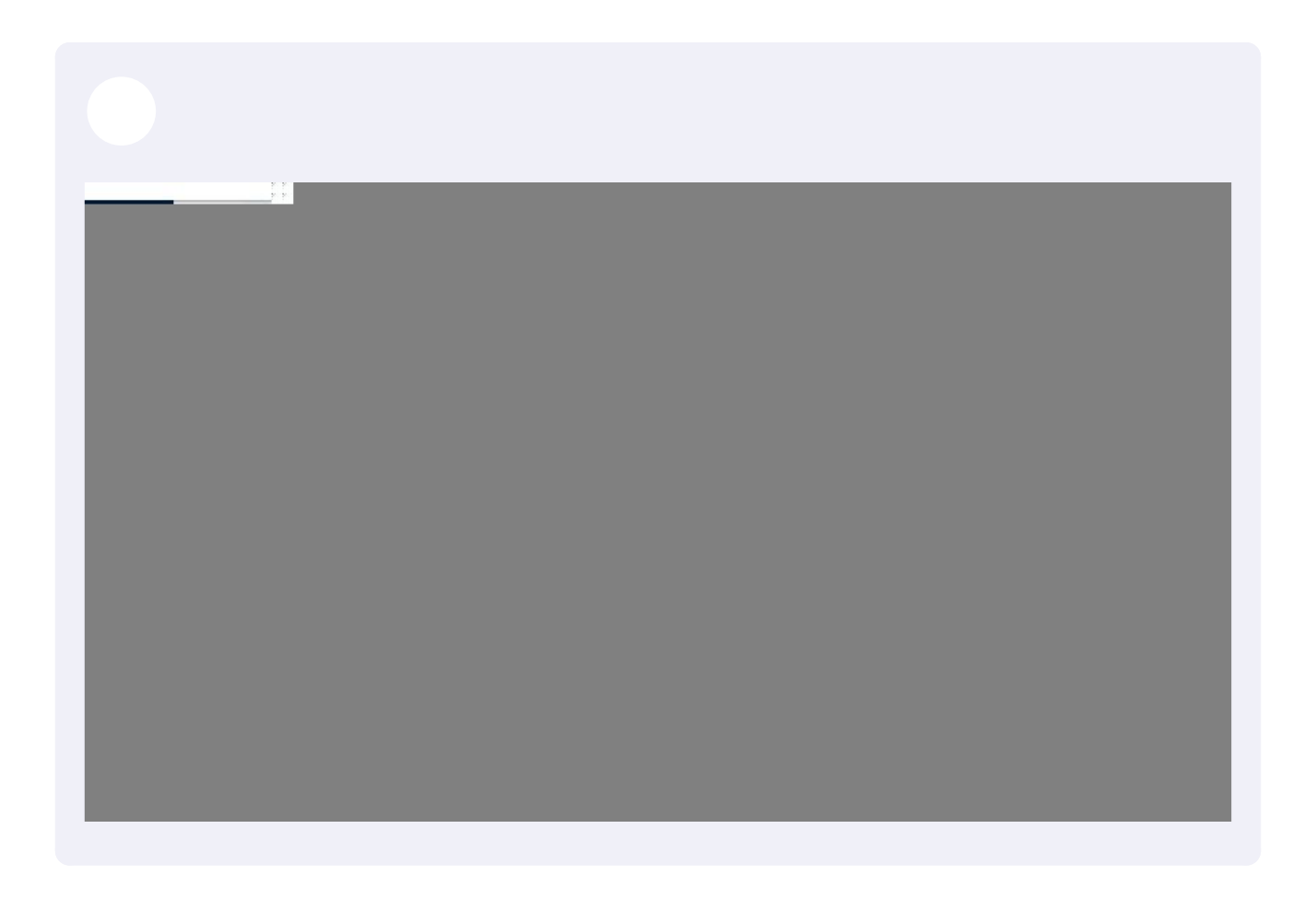

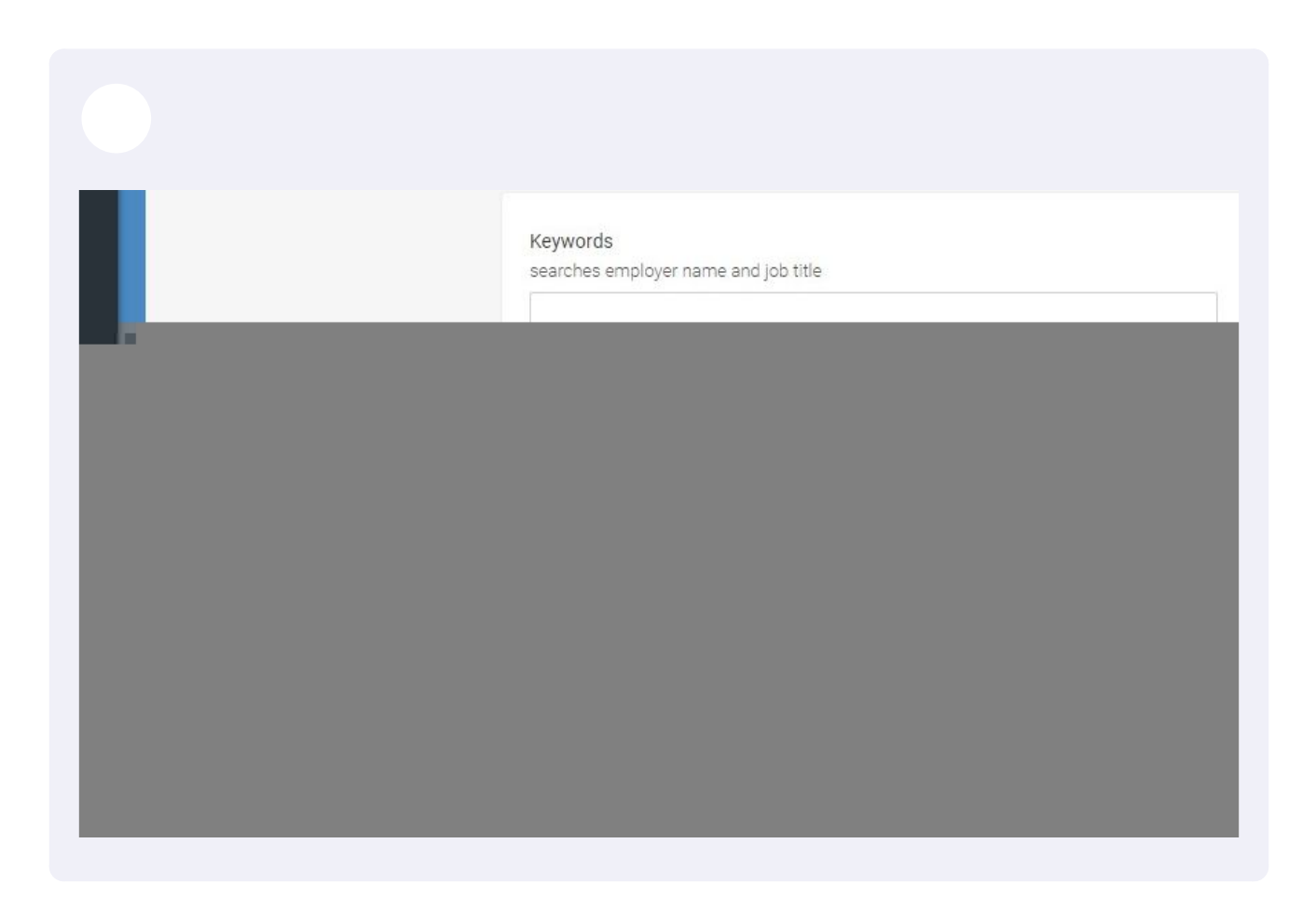

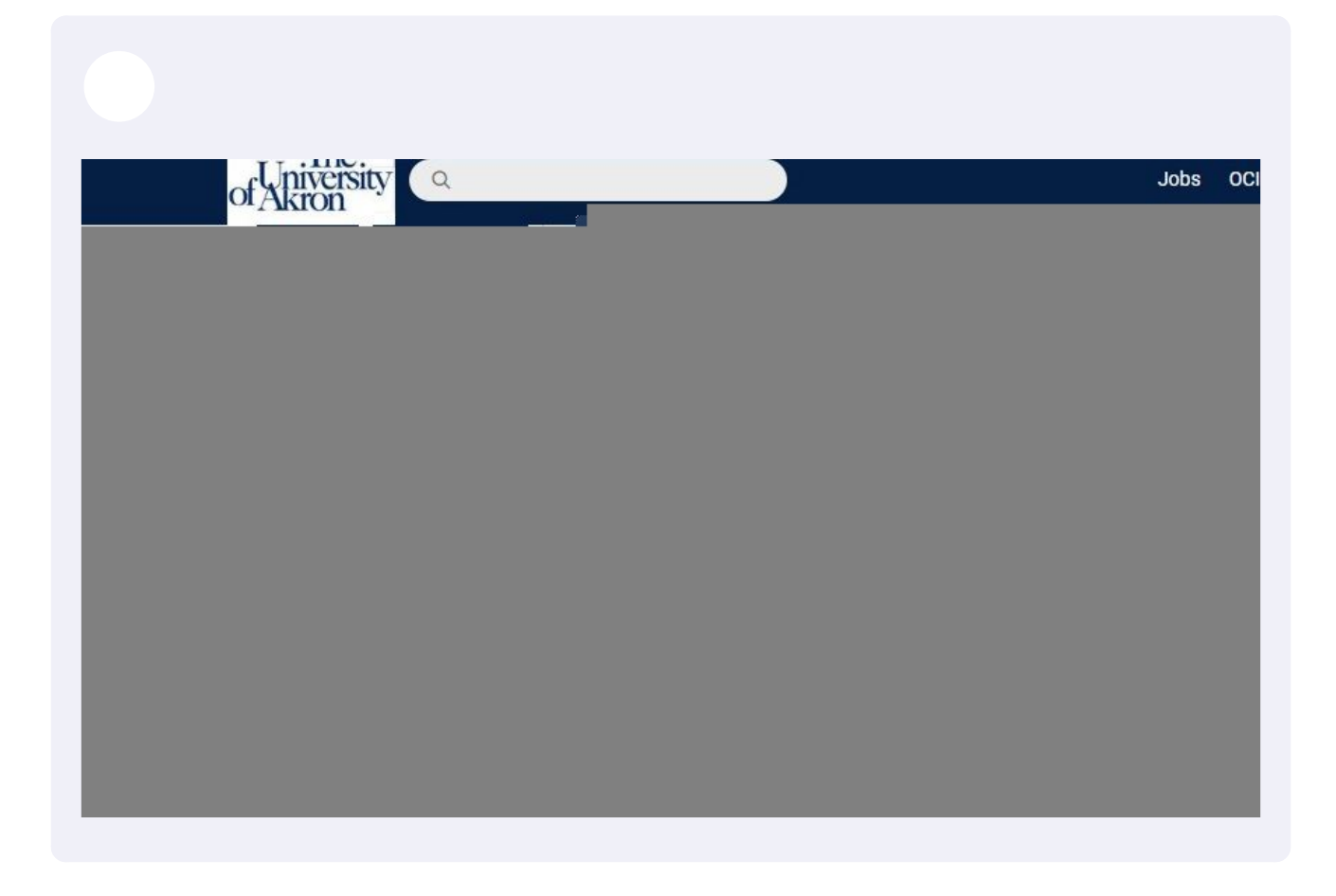

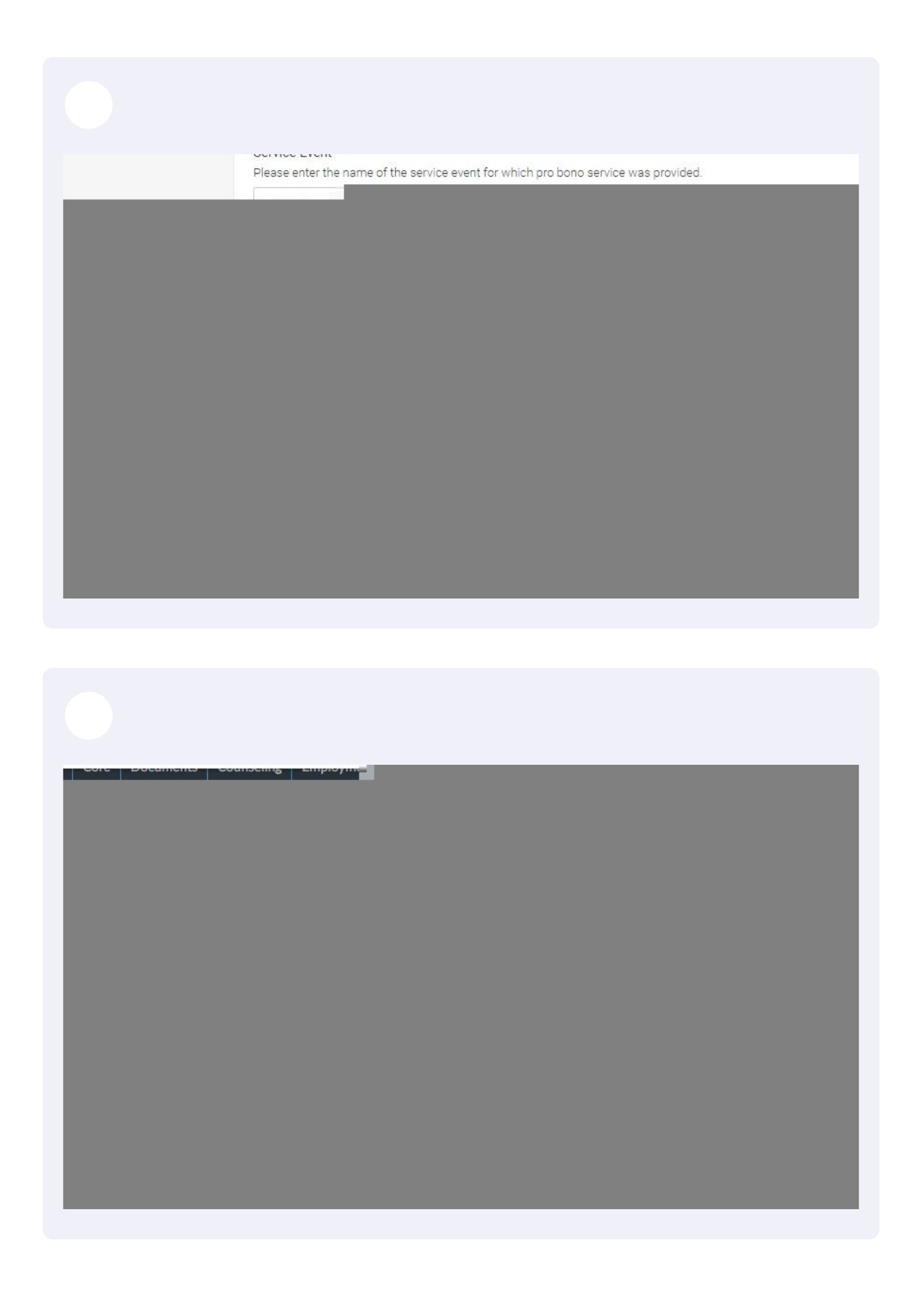

| ULAKION .                                                                                                  |   |
|----------------------------------------------------------------------------------------------------|---|
| Supervisor P <sup>1-</sup>                                                                                 |   |
|                                                                                                    |   |
|                                                                                                    |   |
|                                                                                                    |   |
|                                                                                                    |   |
|                                                                                                    |   |
|                                                                                                    |   |
|                                                                                                    |   |
|                                                                                                    |   |
|                                                                                                    |   |
|                                                                                                    |   |
| Supervisor Email *                                                                                         |   |
| This information will be used to confirm that you have discussed and agreed on your<br>learning objectives |   |
| ab139@uakron.edu                                                                                           |   |
| Plea Plea                                                                                                  | Ľ |
|                                                                                                    |   |
|                                                                                                    |   |
|                                                                                                    |   |
|                                                                                                    |   |
|                                                                                                    |   |
|                                                                                                    |   |

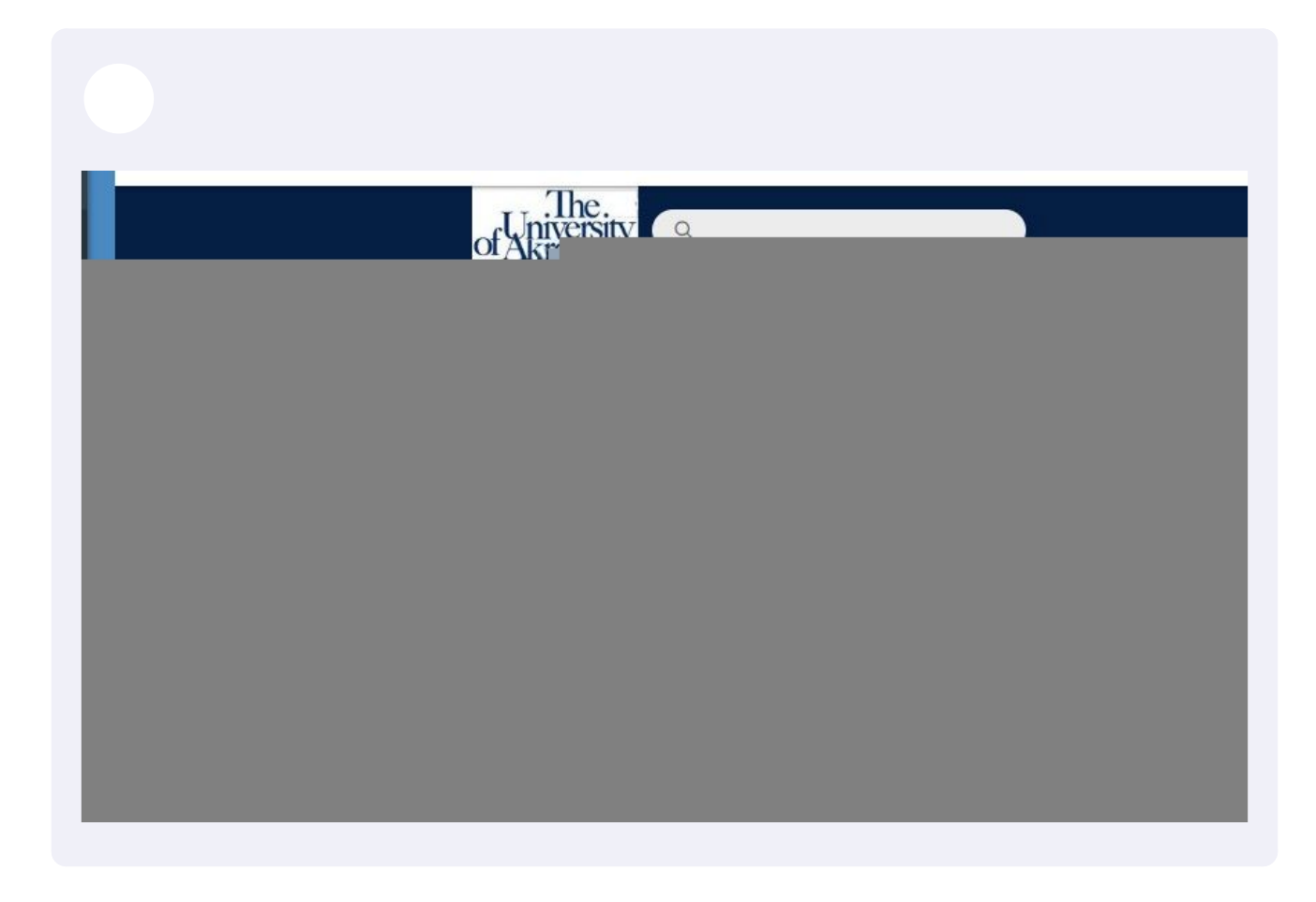

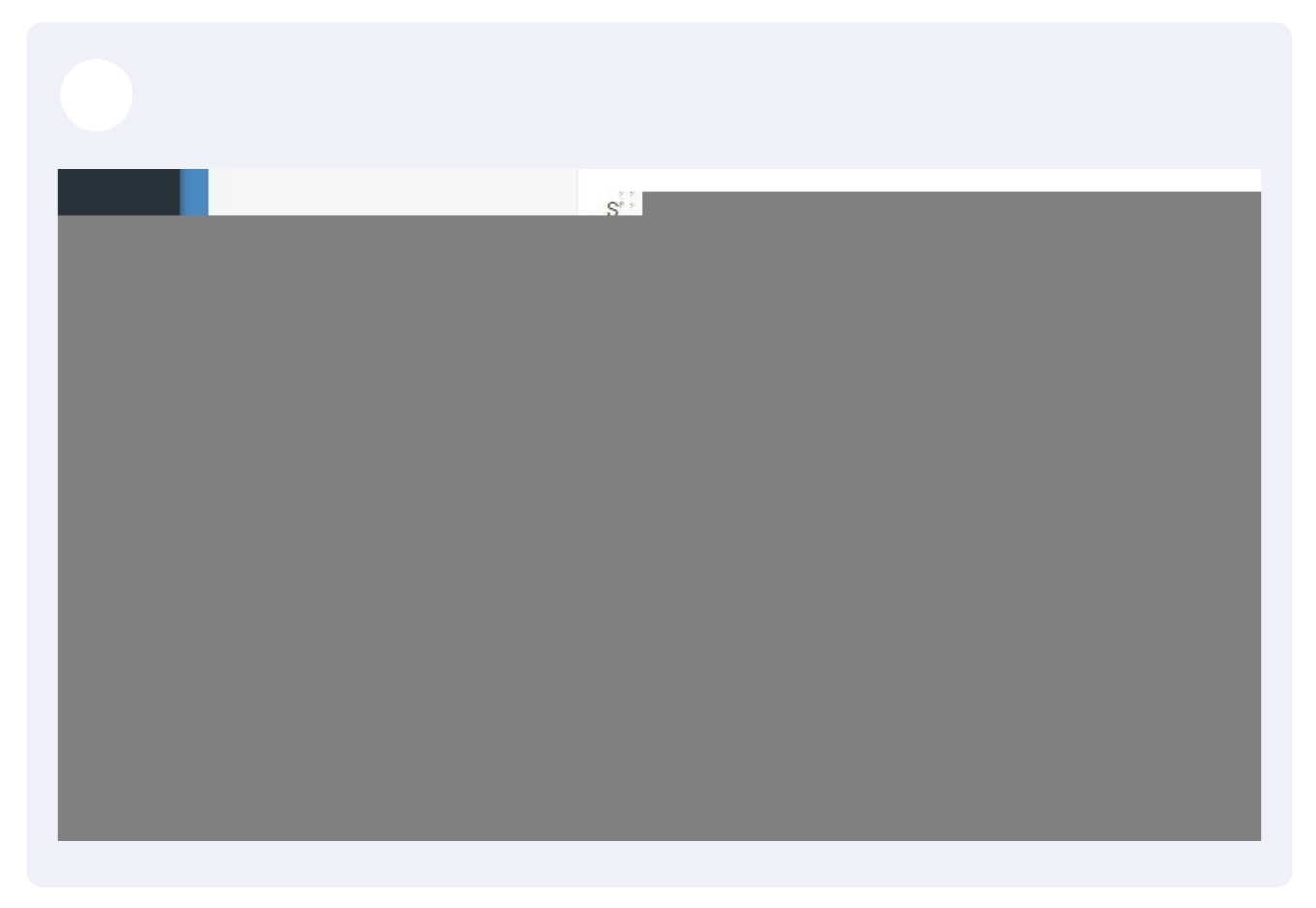

| End Date *                                                    |
|---------------------------------------------------------------|
| Hours                                                         |
| Day*                                                          |
| July ~ 06 ~ 2022 ~                                            |
| Hours*                                                        |
|                                                               |
| Add Hours                                                     |
| Total Hours                                                   |
| Total hours will update after the information has been saved. |
| 0                                                             |

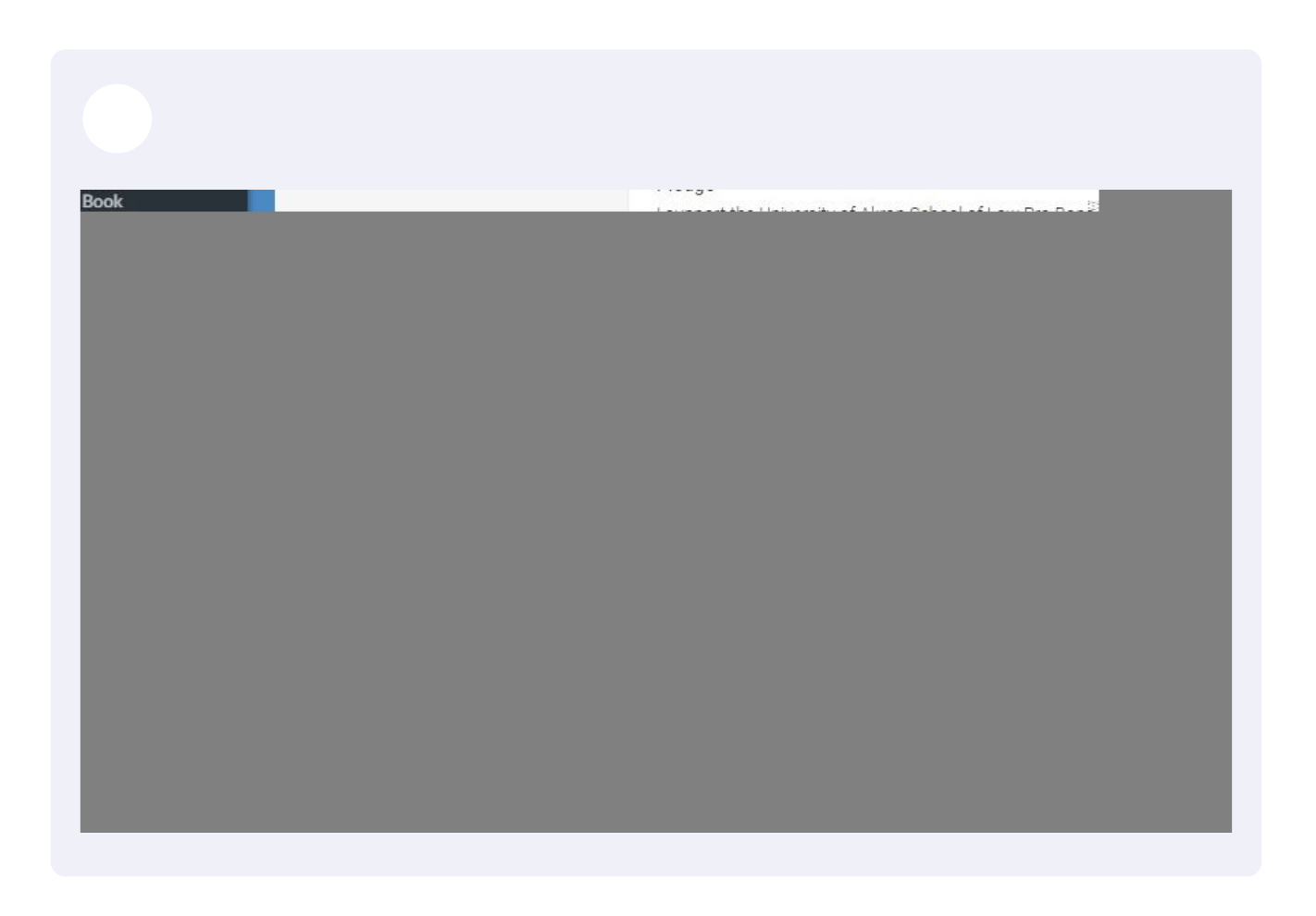

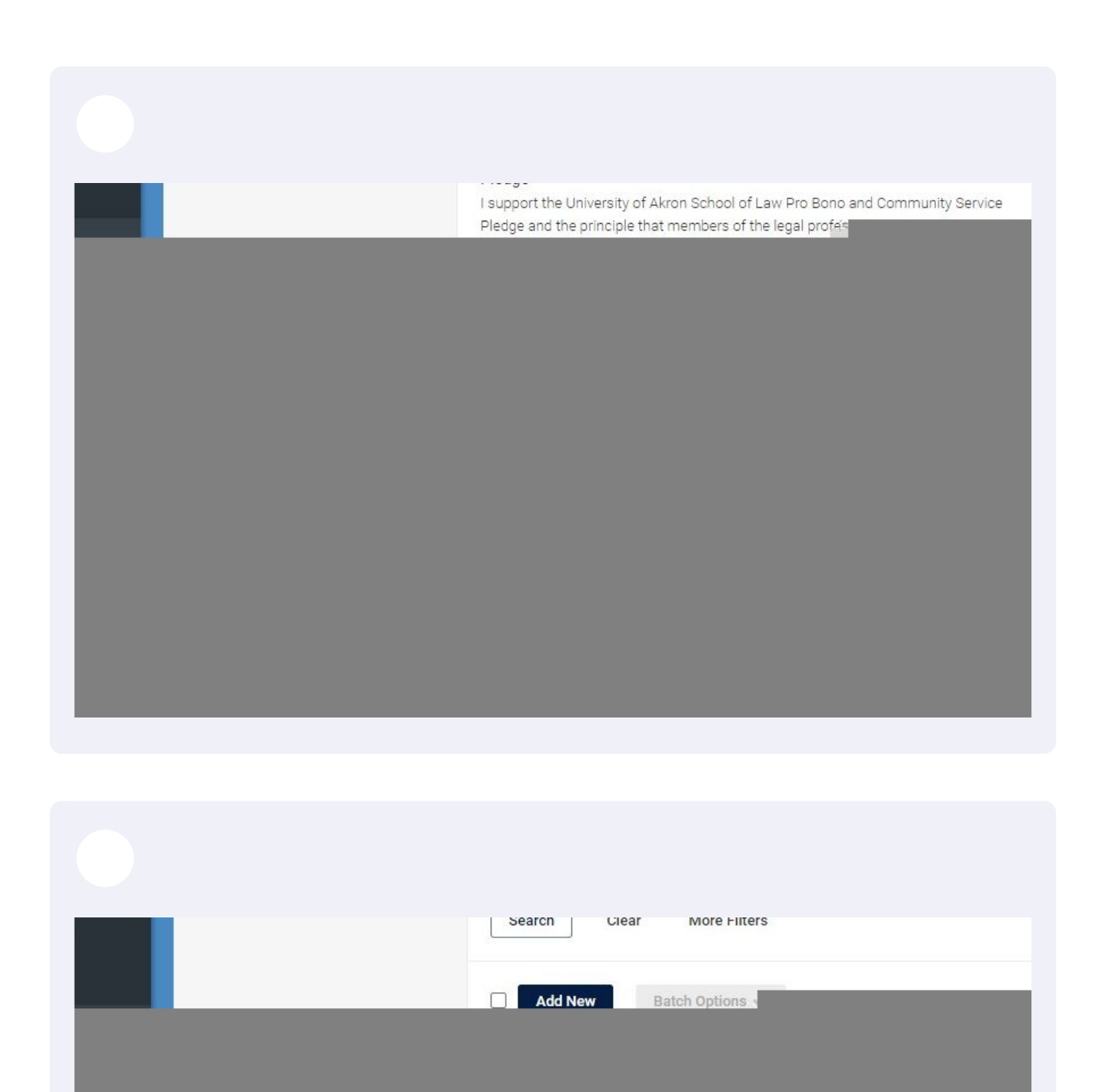

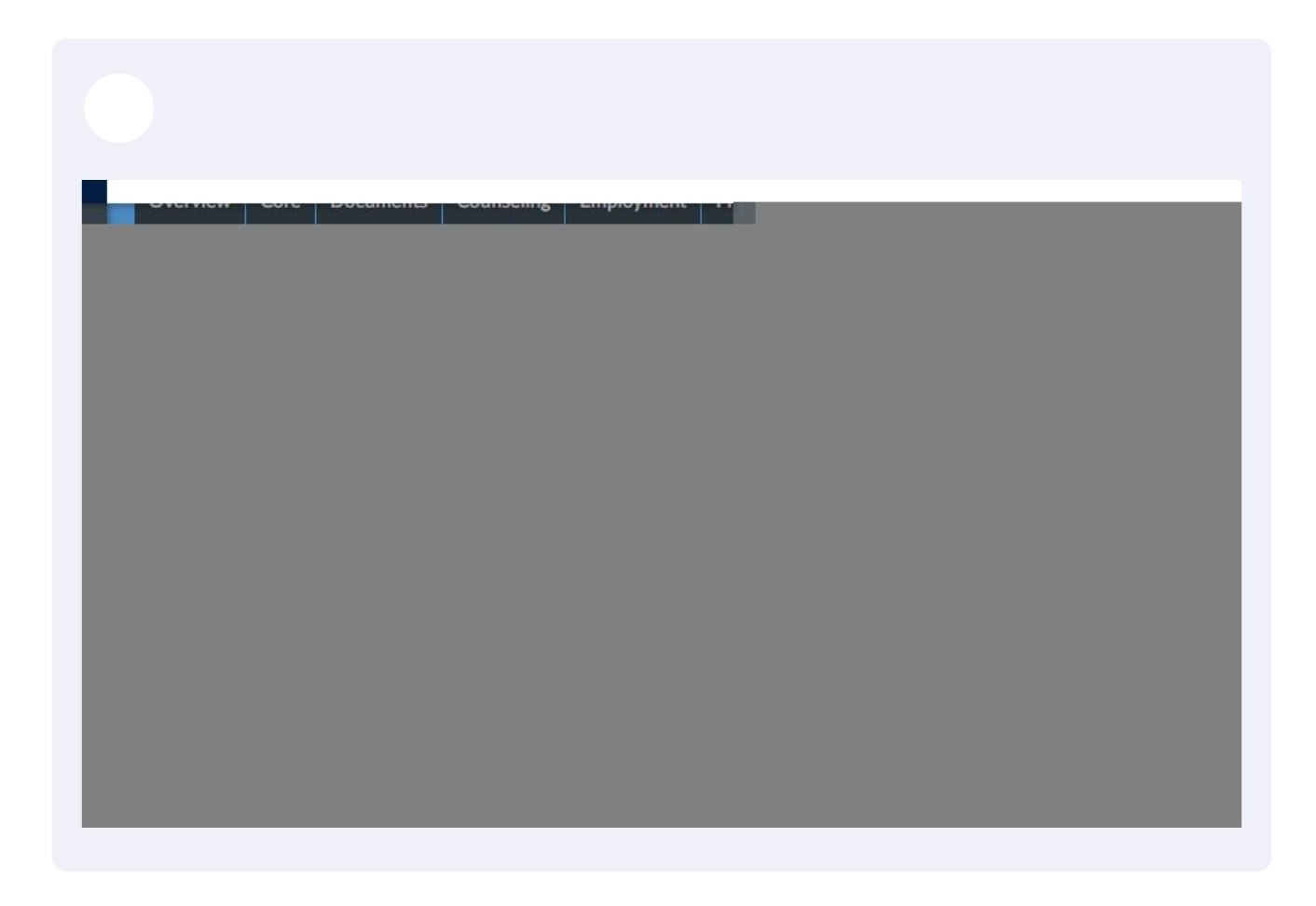

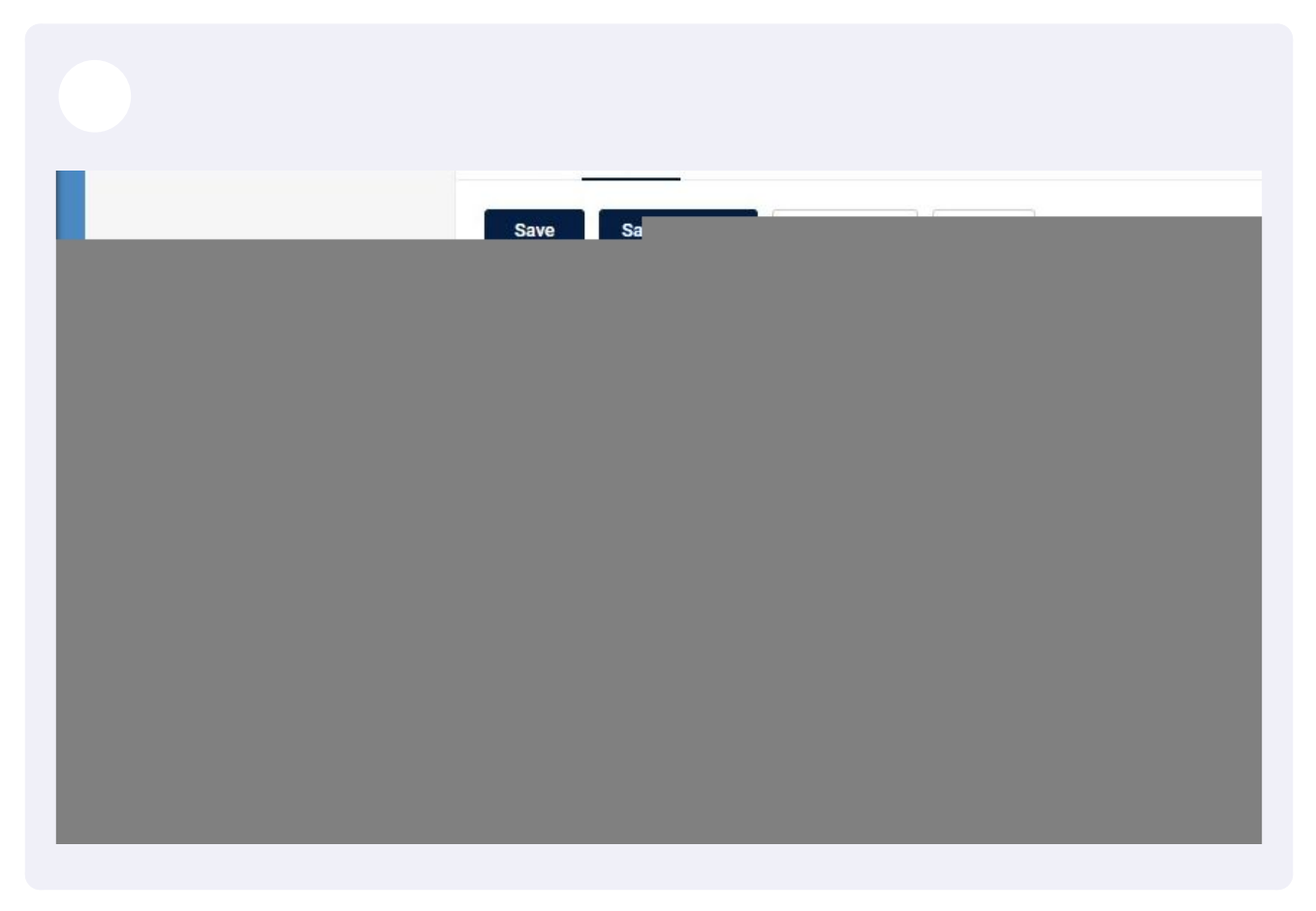

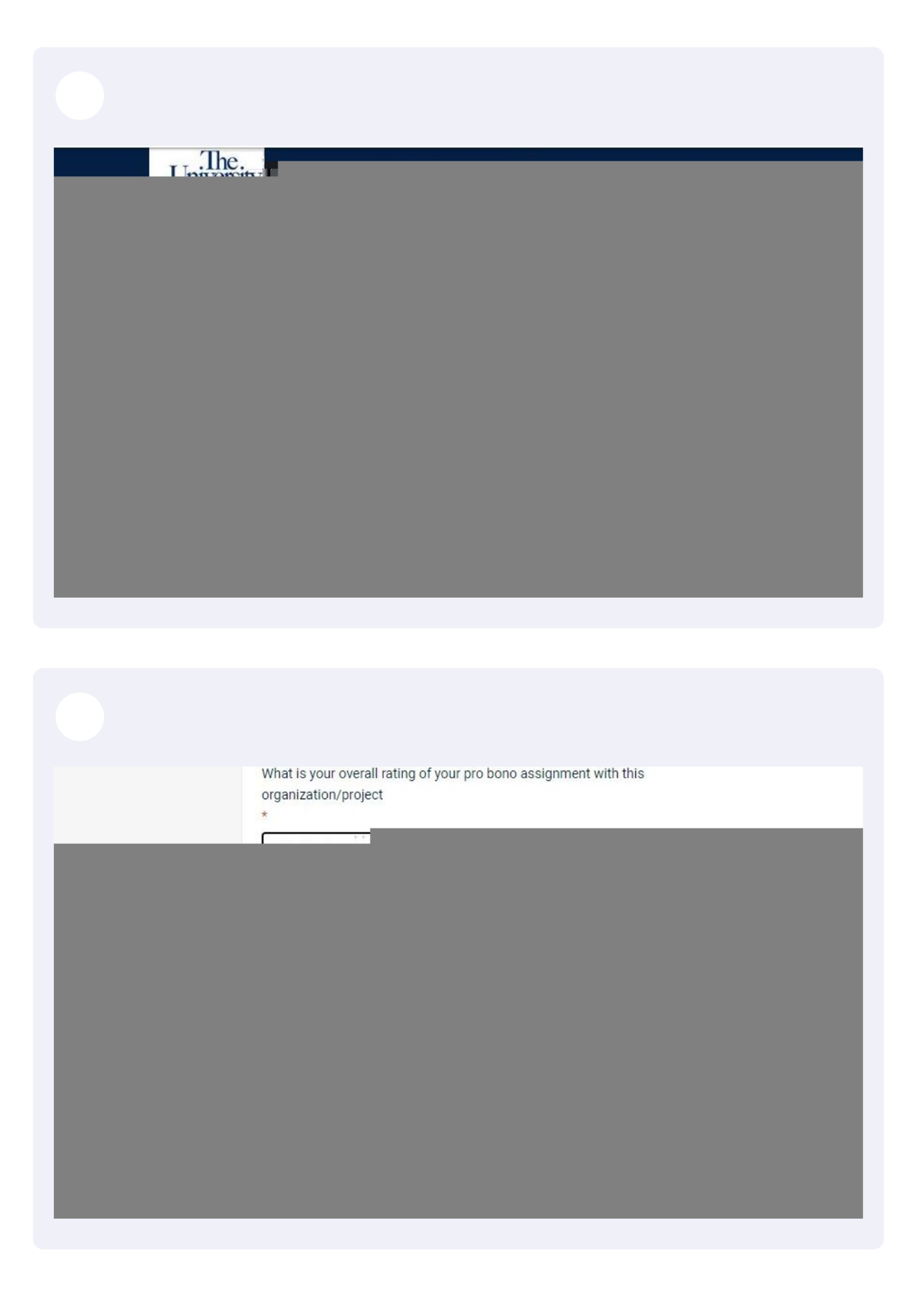

| Llover |
|--------|
|        |
|        |
|        |
|        |
|        |

|     | I loved this experience! I wish I could do more events like this. |
|-----|-------------------------------------------------------------------|
| × 1 |                                                                   |
| ~   | Upload Certification of Supervisor                                |
|     | Maximum File Size: 500 KB                                         |
| *   |                                                                   |
|     | File                                                              |
| ~   | Please select your document to upload                             |
|     | Choose Fil                                                        |
|     |                                                                   |
|     |                                                                   |
|     |                                                                   |
|     |                                                                   |
|     |                                                                   |
|     |                                                                   |
|     |                                                                   |
|     |                                                                   |